## **REMAPS** Residência Multiprofissional em Atenção Primária à Saúde SECRETARIA MUNICIPAL DE SAÚDE - PORTO ALEGRE

## Tutorial para abertura de processo SEI do Trabalho de Conclusão da Residência

- 1. Acesse o SEI pela unidade PRAPS;
- 2. Clique em iniciar processo;

| anna dalla utaza mu brota azi a bende tertin. 👁                                                                                                    | main inclus.                                                                                                    |                          |                                                                                                    |      |                                                                                                    |                                                                                                    |
|----------------------------------------------------------------------------------------------------|----------------------------------------------------------------------------------------------------|--------------------------|----------------------------------------------------------------------------------------------------|------|----------------------------------------------------------------------------------------------------|----------------------------------------------------------------------------------------------------|
| NUMBER OF TAXABLE PARTY AND ADDRESS OF TAXABLE PARTY.                                                                                                    |                                                                                                    |                          |                                                                                                    |      |                                                                                                    |                                                                                                    |
| Sel anatom                                                                                                    |                                                                                                    |                          |                                                                                                    |      | Recently New Paryon                                                                                             | marking of the d                                                                                                    |
| Aproximple 1                                                                                                    | Controle de Processos                                                                                           |                          |                                                                                                    |      |                                                                                                    |                                                                                                    |
| Scillula de Provendes                                                                                                    |                                                                                                    |                          |                                                                                                    |      |                                                                                                    |                                                                                                    |
| No. in Processon                                                                                                    |                                                                                                    |                          |                                                                                                    |      |                                                                                                    |                                                                                                    |
| ce hoes                                                                                                    | the second second second second second second second second second second second second second second second se |                          |                                                                                                    |      |                                                                                                    |                                                                                                    |
| eturs Propanals                                                                                                    |                                                                                                    |                          |                                                                                                    |      |                                                                                                    |                                                                                                    |
| log ka                                                                                                    | an because appropriate and                                                                                      | 10.00                    |                                                                                                    |      | valatiops somen                                                                                                 |                                                                                                    |
| and for the theory of the                                                                                                    |                                                                                                    |                          |                                                                                                    |      |                                                                                                    |                                                                                                    |
| orden /* web file                                                                                                    |                                                                                                    |                          | 100 (44)0000                                                                                                    |      |                                                                                                    | The residence of the residence of the re |
| dala facilita                                                                                                    | 8                                                                                                    | Restricte                |                                                                                                    | 12   | Greater                                                                                                    |                                                                                                    |
| NUM BR AND MARKED                                                                                                    | o                                                                                                    | 310/0003889+0            |                                                                                                    | D 94 | 12.4.30000W/F3-9                                                                                                |                                                                                                    |
| CH BURBURBE                                                                                                    | 0 🧶                                                                                                    | 157.5 (DODDBATS 7        |                                                                                                    | 0 19 | 2210.000000015-7                                                                                                |                                                                                                    |
| un Paran                                                                                                    |                                                                                                    | 212/00/04/07             |                                                                                                    |      | 2018 30100611-0.15                                                                                              |                                                                                                    |
| istor                                                                                                    |                                                                                                    | 210/00/008017            | (revenue)                                                                                                    |      | 28.8.3001089013                                                                                                 | generation annual                                                                                                    |
| ingentenens Egellet                                                                                                    | 0 6                                                                                                    | 210/00/00 194-0          |                                                                                                    |      | 1210.001004-04-0                                                                                                |                                                                                                    |
| radera                                                                                                    | 0                                                                                                    | P10.0000000-4            | Second and reached                                                                                                    | 0 8  | 27.10.0000000044.0                                                                                              |                                                                                                    |
| NA IN LICTUR                                                                                                    | 0 <b>6</b>                                                                                                    | 212/00/06/06/01          | infine Amount                                                                                                    | 0    | 2018 MOTION AL                                                                                                  |                                                                                                    |
| rener ·                                                                                                    |                                                                                                    | 210/00/000000            |                                                                                                    |      | 10.4 Million 4                                                                                                  |                                                                                                    |
| H Fundationa de charatta                                                                                                    |                                                                                                    | 11.0.000 0.00000.0       |                                                                                                    |      | 17.0 300083009-0                                                                                                | (See ask)                                                                                                    |
| -                                                                                                    | ä 💈                                                                                                    | 21.1.000 COMPLA          |                                                                                                    | õ .  | 2010 000100 001 001 0                                                                                           | here and                                                                                                    |
| pagin information                                                                                                    |                                                                                                    | 212/00/06 200.2          | department in all                                                                                                    |      | 10-11 MOTOOM/70-4                                                                                               |                                                                                                    |
|                                                                                                    |                                                                                                    | 10.1.000 (March 4        |                                                                                                    |      | 10.0 00000000.0                                                                                                 |                                                                                                    |
| ALL Maps Property and All Sectors                                                                                                    |                                                                                                    | 201 C 1000C 80 00 C      | description in a local second                                                                                                    |      | 12.0.0000000000000000000000000000000000                                                                         | descent second                                                                                                    |
| Contraction of the second second second second second second second second second second second second second s                                                                                                    |                                                                                                    |                          | 2444404                                                                                                    |      | 11.1.2000000 0004                                                                                               | 00448.8840                                                                                                    |
| A - Franke Statement 188                                                                                                    |                                                                                                    |                          | denomination of the second                                                                                                    |      | The second second second second second second second second second second second second second second second se |                                                                                                    |
| n - Landar - Handar Link                                                                                                    |                                                                                                    | The second second second | state man                                                                                                    |      | 27.16.000 707.00.0                                                                                              |                                                                                                    |
|                                                                                                    |                                                                                                    | 31000000000              |                                                                                                    |      | 21.0.001094091                                                                                                  | 100000                                                                                                    |
| a submit for the sector of the sector of the |                                                                                                    | 3.15100014.489-6         | (and a set of a set of a set o |      | 17. A. MOR. (2019) 1-3                                                                                          | Designed Society                                                                                                    |
| to any solution                                                                                                    |                                                                                                    | an a montheaster. A      | production (section)                                                                                                    |      | 54 YE 2004, 54604 14                                                                                            |                                                                                                    |
| and show to the state of the state of the st |                                                                                                    | 212100000000             | (cash, artist)                                                                                                    |      | 21.0.000-20100-2                                                                                                |                                                                                                    |
| Carbon carbon and and a sufficient                                                                                                    |                                                                                                    | 312/00/2007 0            |                                                                                                    |      | 27.1.201100423-9                                                                                                | 1.0000000                                                                                                    |
|                                                                                                    |                                                                                                    | 1.110001368-4            | (read)                                                                                                    |      | [7.4.900*069/1-1                                                                                                |                                                                                                    |
| 08334-30                                                                                                    |                                                                                                    | P13100005476476-5        | The second                                                                                                    |      | 27.10.0001/06146-0                                                                                              |                                                                                                    |
| 100000                                                                                                    |                                                                                                    | 312/000/080010           | promotion participal                                                                                                    |      | 24.6.300° (24.90 /                                                                                              |                                                                                                    |
| 12/09/2                                                                                                    |                                                                                                    | 310-ID002#848-F          | tings required                                                                                                    |      | 27.6.000°08396-6                                                                                                |                                                                                                    |
| 1000                                                                                                    |                                                                                                    | 212-000001-00-4          | (grants during of                                                                                                    | u .  | 27.4.000122346-3                                                                                                |                                                                                                    |
|                                                                                                    |                                                                                                    | 0110004154               | manus simpli                                                                                                    |      | 21.4.900123075-2                                                                                                |                                                                                                    |
|                                                                                                    |                                                                                                    | 310/00009010             | the heat                                                                                                    |      | 24.4.300/028028-4                                                                                               |                                                                                                    |
|                                                                                                    | D 🔺                                                                                                    | 310/000287494            |                                                                                                    |      | 27.4.300°E3809-9                                                                                                |                                                                                                    |
|                                                                                                    |                                                                                                    | 212106084304             | (marked fact)                                                                                                    |      | 12.10.3001.021.000-0                                                                                            |                                                                                                    |
|                                                                                                    |                                                                                                    | P180007547-1             |                                                                                                    |      | 21.0.0000842713.0                                                                                               | Second August                                                                                                    |

 Selecione GESTÃO DE INFORMAÇÃO - ACESSO À INFORMAÇÃO: SIC -Administrativo/Funcional/Procedimentos;

|                                                                                                    |           |                  |                                                                                                    | and the second second |
|----------------------------------------------------------------------------------------------------|-----------|------------------|----------------------------------------------------------------------------------------------------|-----------------------|
| SCR appendix and                                                                                                    |           |                  | Part address Reveal Part address Reveal Address Reveal Addres                                                                                                    |                       |
| Aminamupa                                                                                                    |           | Iniciar Processo |                                                                                                    |                       |
| Continuity at Processors                                                                                                    |           |                  |                                                                                                    |                       |
| Mit-de Proceese                                                                                                    |           |                  |                                                                                                    |                       |
| initiae Reporta                                                                                                    |           |                  | Esculta o Tyre de Precision (*                                                                                                    |                       |
| Reforce Programado                                                                                                    |           |                  |                                                                                                    |                       |
| Prayana                                                                                                    |           |                  | PROPERTY AND ADDRESS OF ADDRESS ADDRESS<br>ADDRESS ADDRESS ADDRESS ADDRESS ADDRESS ADDRESS ADDRESS ADDRESS ADDRESS ADDRESS ADDRESS ADDRESS ADDRESS ADDRESS<br>ADDRESS ADDRESS ADDRESS ADDRESS ADDRESS ADDRESS ADDRESS ADDRESS ADDRESS ADDRESS ADDRESS ADDRESS ADDRESS ADDRESS                                                                                                    |                       |
| Bran de Outenieurio                                                                                                    |           |                  | Service .                                                                                                    |                       |
| Seaso Puerta                                                                                                    |           | -                | CONTRACTOR AND AND AND AND AND AND AND AND AND AND                                                                                                    |                       |
| Unotation Reporting                                                                                                    |           |                  | canada a prostan 6, province vices a frances                                                                                                    |                       |
| Blocke de Augustature                                                                                                    |           |                  | And the second second sec                                                                                                    |                       |
| The out of the other                                                                                                    |           |                  | OBTING & CONTINUE - CONTINUED INFORMATION CONTINUES IN AN ADVANCES                                                                                                    |                       |
| Barber Ellerion                                                                                                    |           |                  | CEEPING & CONTROLS - Environment on Contraction Teleformation                                                                                                    |                       |
| Annual Research                                                                                                    |           |                  | R01-AV4ENMENTEE LXAVQUUD                                                                                                    |                       |
| the state of the state of the s |           |                  | RH-ANKETMMENTEE Lawrenzegergeren Auseritar versichfantsägte                                                                                                    |                       |
| Dates in Carlotte                                                                                                    |           |                  | RH: CARACITAÇÃO: Ecreta de Principanian de                                                                                                    |                       |
| Australia and Conceptual                                                                                                    |           |                  | HALL CARACTER TO A STATE OF A DATASET A DATASET A DATASET AND A DATASET AND A                                                                                                    |                       |
| TABLE - Descriptions in Charles                                                                                                    |           |                  | But DEFENDED From Defendentier                                                                                                    |                       |
| in and in a second second second second second second second second second second second second second second s                                                                                                    |           |                  |                                                                                                    |                       |
| Instruction Administration                                                                                                    |           |                  |                                                                                                    |                       |
| Reservice                                                                                                    |           |                  | R1-001A000 College or College                                                                                                    |                       |
| Public - Mana Property Str 184.                                                                                                    |           |                  | RV: PO2VUE PUBMENTS Relation: Animal Constraints to further                                                                                                    |                       |
| PMIN - shadow balances have contain                                                                                                    |           |                  | tes.atovativ/aqiio managa                                                                                                    |                       |
| PMPH - Underland Enternant                                                                                                    |           |                  | R04-POINTO GLETINORICIO HEMILUIS IN MINI                                                                                                    |                       |
| PMM - Torestar Processe MPA                                                                                                    |           |                  | WH, POWTO BLETWOWED, Indextools over Paginto in Electricity and Departure de Longie                                                                                                    |                       |
|                                                                                                    |           |                  | Into ADDIVIDUAL PROJECTION OF THE ADDIVIDUAL INFO                                                                                                    |                       |
|                                                                                                    |           |                  | BUILDING A LOUGH PROVIDE COMPANY                                                                                                    |                       |
| teren mittin ber bere er Dergir Paperinstation s                                                                                                    | distants. |                  | The second second                                                                                                    |                       |
| er to an ante.                                                                                                    |           |                  | International Public Control of the Internation Control of Control of Control |                       |
| den a spikration de 1817 e feça e faiture de rindige also                                                                                                    |           |                  |                                                                                                    |                       |

 No campo especificação, preencha qual intuito do processo, conforme exemplo abaixo. Nível de acesso deixe como público. Demais campos não precisam ser preenchidos;

| THE OWNER                                                                                                    |                                                                                                    |                         | Passador' More Paradra      | Bart (80) - |
|----------------------------------------------------------------------------------------------------|----------------------------------------------------------------------------------------------------|-------------------------|-----------------------------|-------------|
| des                                                                                                    | * Inisiar Processo                                                                                                    |                         |                             |             |
| Populat                                                                                                    |                                                                                                    |                         |                             |             |
| to Brazilia                                                                                                    |                                                                                                    |                         |                             |             |
| and and a second second second second second second second second second second second second second second se | Type de Transme                                                                                                    |                         |                             |             |
| genals                                                                                                    | 181 POINT IN DESIGN ACTION A DECEMPTION OF COMPANY                                                                                                    | Fyricing Providenants   |                             |             |
|                                                                                                    | fanfisk:                                                                                                    |                         |                             |             |
| charments .                                                                                                    | 10 Junite Breat                                                                                                    |                         |                             |             |
| the second second second second second second second second second second second second second second second s | tion/funit or function                                                                                                    |                         |                             |             |
| acation .                                                                                                    |                                                                                                    |                         |                             |             |
| instructure .                                                                                                  | INFO DESCRIPTION OF A DESCRIPTION OF A D | to be the second second |                             | 28          |
| log die                                                                                                    | THE REAL PROPERTY AND A REAL PROPERTY AND A REAL PROPERTY.                                                                                                    |                         |                             |             |
|                                                                                                    |                                                                                                    |                         |                             |             |
|                                                                                                    |                                                                                                    |                         |                             |             |
| mente Caprolel                                                                                                 | Personal Personal Per |                         |                             |             |
|                                                                                                    |                                                                                                    |                         |                             |             |
| (antimized)                                                                                                    |                                                                                                    |                         |                             |             |
|                                                                                                    | a                                                                                                    |                         |                             |             |
| attidues de linuário                                                                                           |                                                                                                    |                         |                             |             |
|                                                                                                    | 2 Devision and a second                                                                                                    |                         |                             |             |
| ana iunatius                                                                                                   |                                                                                                    |                         |                             |             |
|                                                                                                    | 8                                                                                                    |                         |                             |             |
| Parameter de carte                                                                                             |                                                                                                    |                         |                             |             |
| uma Cadadhadow/Reliar/Andede                                                                                   | - New do how as                                                                                                    |                         |                             |             |
| attice Externos                                                                                                | Constanting of the second second seco |                         |                             |             |
| eula Perano-ON                                                                                                 | - Append                                                                                                    | () Ballin               | <ul> <li>Patient</li> </ul> |             |
|                                                                                                    |                                                                                                    |                         |                             |             |
| ie: An iller outlengt Rep a intit a private                                                                    | *                                                                                                    |                         | Ť                           |             |
| dies als 100° e lage a solicie de coldige alsaine pers                                                         |                                                                                                    |                         | 1                           |             |
|                                                                                                    |                                                                                                    |                         |                             |             |
| 100                                                                                                    |                                                                                                    |                         |                             |             |

5. Vá em Incluir documento – selecione Despacho (descrição e nível de acesso conforme item 4). Preencha o despacho com as informações necessárias, conforme orientações no Manual do TCR.

| <⇒0£ 08m                                              | The presence condition to the argument of the second memory in the fraction of the fraction of the second memory of the second memory of the | 30481_010414107400-M0024049444 |                   |
|-------------------------------------------------------|----------------------------------------------------------------------------------------------------|--------------------------------|-------------------|
| Personal signs, whose sources the sol solvers drivers | n liannia kardan.                                                                                                    |                                |                   |
| 581 anno 111                                          |                                                                                                    | Para adart Mara Praysias       | marian is The all |
|                                                       |                                                                                                    |                                |                   |
| P tanuba Antanaka                                     | A CONTRACTOR IN A CONTRACT POPULATION                                                                                                    |                                |                   |
|                                                       |                                                                                                    |                                |                   |
|                                                       |                                                                                                    |                                |                   |
|                                                       |                                                                                                    |                                |                   |
|                                                       |                                                                                                    |                                |                   |
|                                                       |                                                                                                    |                                |                   |
|                                                       |                                                                                                    |                                |                   |
|                                                       |                                                                                                    |                                |                   |
|                                                       |                                                                                                    |                                |                   |
|                                                       |                                                                                                    |                                |                   |
|                                                       |                                                                                                    |                                |                   |
|                                                       |                                                                                                    |                                |                   |
|                                                       |                                                                                                    |                                |                   |
|                                                       |                                                                                                    |                                |                   |
|                                                       |                                                                                                    |                                |                   |
|                                                       |                                                                                                    |                                |                   |

| Per a como dello colonar escritorito qui se tera di ferrito il errolar formita.                                                                                                    | nese concrete protecto-procedurents, inter                                                                                                    | e toos ungen-prosidinento gesetacio unone-procettrento socihe                                     | Clock (provinens-victority fields-                                                                                                    |                                                                                                    |
|----------------------------------------------------------------------------------------------------|----------------------------------------------------------------------------------------------------|---------------------------------------------------------------------------------------------------|----------------------------------------------------------------------------------------------------|----------------------------------------------------------------------------------------------------|
| All the second is shown as                                                                                                    |                                                                                                    |                                                                                                   |                                                                                                    |                                                                                                    |
| 585 array 110                                                                                                    |                                                                                                    |                                                                                                   | Recorder Note Paragona                                                                                                    | PROVING A TRACE OF                                                                                                    |
| C C C ANNALS C C                                                                                                    | Gww Documente                                                                                                    |                                                                                                   |                                                                                                    |                                                                                                    |
| P Consider Andersonia                                                                                                    |                                                                                                    | Escalha o Tyro do Oscumento: 0                                                                    |                                                                                                    |                                                                                                    |
|                                                                                                    |                                                                                                    | Editoria                                                                                          |                                                                                                    |                                                                                                    |
|                                                                                                    |                                                                                                    | Araan<br>Ara                                                                                      |                                                                                                    |                                                                                                    |
|                                                                                                    |                                                                                                    | Autorização                                                                                       |                                                                                                    |                                                                                                    |
|                                                                                                    |                                                                                                    | Carposale Papanetto                                                                               |                                                                                                    |                                                                                                    |
|                                                                                                    |                                                                                                    | Declarada<br>Decembri                                                                             |                                                                                                    |                                                                                                    |
|                                                                                                    | ,                                                                                                    | Flativitate                                                                                       |                                                                                                    |                                                                                                    |
|                                                                                                    |                                                                                                    | Ports-thebrios - Adenticado altes<br>Resultos arrigidicado actos o exercito 2201                  |                                                                                                    |                                                                                                    |
|                                                                                                    |                                                                                                    | 1981 - Inness I - Resperiments Isalia Menda<br>1981 - Inness I - Instancia durin Menda            |                                                                                                    |                                                                                                    |
|                                                                                                    |                                                                                                    | SHE - Rear 7 - Antifoxie Sector de Longle                                                         |                                                                                                    |                                                                                                    |
|                                                                                                    |                                                                                                    | 1981 - Formaterio Justificative Forter Forte<br>1981 - Projeto da Estaracjie nachadas             |                                                                                                    |                                                                                                    |
|                                                                                                    |                                                                                                    | SME - Repetiment para Event-Externa Sen<br>Onas                                                   |                                                                                                    |                                                                                                    |
|                                                                                                    |                                                                                                    | Turne in rouce in False 1159                                                                      |                                                                                                    |                                                                                                    |
|                                                                                                    |                                                                                                    |                                                                                                   |                                                                                                    |                                                                                                    |
|                                                                                                    |                                                                                                    |                                                                                                   |                                                                                                    |                                                                                                    |
|                                                                                                    |                                                                                                    |                                                                                                   |                                                                                                    |                                                                                                    |
|                                                                                                    |                                                                                                    |                                                                                                   |                                                                                                    |                                                                                                    |
|                                                                                                    |                                                                                                    |                                                                                                   |                                                                                                    |                                                                                                    |
|                                                                                                    |                                                                                                    |                                                                                                   |                                                                                                    |                                                                                                    |
|                                                                                                    |                                                                                                    |                                                                                                   |                                                                                                    |                                                                                                    |
|                                                                                                    |                                                                                                    |                                                                                                   |                                                                                                    |                                                                                                    |
|                                                                                                    |                                                                                                    |                                                                                                   |                                                                                                    |                                                                                                    |
| e → σ ⊕ Ο β την βαία μου αγια                                                                                                    | andgeboeten bade playbasse openationares, makad                                                                                                    | arkana, pigero prosidenana, georikana, nivero prosidenanto, accide                                | paint providents 10001001000                                                                                                    | 186 Q & 8 1                                                                                                    |
| <ul> <li>C</li></ul>                                                                                                    | <b>anda</b> gharan ladar phytoson general tearrar, mahade<br>C                                                                                                    | arkana johjeno prozidenom, gurukana, naterno prozidenom, janeho                                   | goda prodovno 1000 000 400.                                                                                                    | 100 O D D D D D D D D D D D D D D D D D D                                                                                                    |
|                                                                                                    | <b>ande</b> rson nieden grip hause-genoedinaanse, mekeel<br>In                                                                                                    | arkana, oʻgoni prasidraris, gondaras, shiron prasidraris, ansiba                                  | yanka pasadowana kalokoloki kaliku<br>Masadari Man Masada                                                                                                    | 100 0 0 5 0 1                                                                                                    |
| C → C Q D D D D D D D D D D D D D D D D D D                                                                                                    | enterconstato phytosocycos finano, patod                                                                                                    | arkana, olgon prasidrana, georkana, niene pro adreem, andre                                       | gada posteros 1000 000 000 000                                                                                                    | (*************************************                                                                                                    |
| P     Image: Second second secon                                                                                                    | Gerar Documenta                                                                                                    | antara, nigoro prosidenses, gardiana, naeros pro adireces, acobie                                 | gada posstoren 10004004001                                                                                                    |                                                                                                    |
| 0     0     0     0     0     0     0     0     0     0     0     0     0     0     0     0     0     0     0     0     0     0     0     0     0     0     0     0     0     0     0     0     0     0     0     0     0     0     0     0     0     0     0     0     0     0     0     0     0     0     0     0     0     0     0     0     0     0     0     0     0     0     0     0     0     0     0     0     0     0     0     0     0     0     0     0     0     0     0     0     0     0     0     0     0     0     0     0     0     0     0     0     0     0     0     0     0     0     0     0     0     0     0     0     0     0     0     0     0     0     0     0     0     0     0     0     0     0     0     0     0     0     0     0     0     0     0     0     0     0     0     0     0     0     0     0 <th>Gener Documenta<br/>(Net and population of the second second</th> <th>a lana, nguro prosidronto, genetia sa pitereo pro silevento, posite</th> <th>National Journal and Annu Presides</th> <th>There is a second second secon</th> | Gener Documenta<br>(Net and population of the second second                                                                                                    | a lana, nguro prosidronto, genetia sa pitereo pro silevento, posite                               | National Journal and Annu Presides                                                                                                    | There is a second second secon |
|                                                                                                    | Gener Documenta                                                                                                    | a lana julguro prosidirente generias na jutorno pro admente passivo<br>Despeder                   | Nyadag yang disembat 1400 (400) 4833.<br>Mata salari dana masana                                                                                                    | (hereare) (her<br>annane - (herard)<br>ann (herard)                                                                                                    |
|                                                                                                    | Gener Documents                                                                                                    | a kana jalgara pasadarana garaka sa jalaran pasadaran garaka<br>Dagada                            | Nyadag yanayadmanta 1.600 (1001-6678)<br>Nyadag yanayadmanta 1.600 (1001-6678)                                                                                                    | HAR O O E H I                                                                                                    |
| <ul> <li>              ← → ● ● ● ●              ← ● ● ●</li></ul>                                                                                                    | Gener Documents                                                                                                    | a kana julgan prosidensen gesekana jutense per sekerete jutenka<br>Internet                       | nyadar yangadmanta 1.600 (1001-6638).<br>Masadari Kata Anayani                                                                                                    |                                                                                                    |
|                                                                                                    | General Documents                                                                                                    | arkana, ofgoro prezidences, gourkana, nareno prezidences, possibe                                 | gada pondonen 1000 000 000 000                                                                                                    |                                                                                                    |
| <ul> <li>C → C ⊕</li> <li>C ⊕ transition preservation</li> <li>Presence data control for the second of the second of the second o</li></ul>                                                                                                    | Gener Documents                                                                                                    | arkana, jelgene prazaderana, georikana, niemo pra adresene, positie<br>Braganie                   | gualar por administra (dob 900-603).<br>Ang anari Ang Inggan                                                                                                    |                                                                                                    |
| C → C Q U C C C C C C C C C C C C C C C C C                                                                                                    | Gerar Documenta<br>Gerar Documenta<br>Second Documenta<br>Second<br>Second<br>Se | arkana jolgon prasidrana geotasia, ninno pro admeni jandhe<br>Despado                             | geolog providences: 140040044312                                                                                                    | 200 € 0 € 0 1<br>(Secondari Sec<br>(Secondari Sec<br>2 € 8                                                                                                    |
| Image: State State                                                                                                    | Gerar Documents  Gerar Documents  Gerar Documents  Gerar Documents  Gerardia  Gerardia                                                                                                    | ar Lana, engen: procederante, genetias sa, name: pro adirecte, pander<br>Desposite                | geolog personer and the second second se                                                                                                    | No. 0 ≤ 0 1                                                                                                    |
| Image: Section of the section of the section of t                                                                                                    | Gerar Documents                                                                                                    | ar lana, nfgore prosolerante, georika sa pateneo pro adireceto, panete                            |                                                                                                    |                                                                                                    |
| Image: State State                                                                                                    | Gener Documents                                                                                                    | a tana, olipon prezidenen, yenda sa, storen prezidenen, anabe<br>Degede                           |                                                                                                    |                                                                                                    |
|                                                                                                    | Contract products  Contracts  Contracts  Co                                                                                                    | a Lana, of pro-presidences, provide as, stores pro-adrocet, analysis<br>Beginnes                  | . gooda _ por antinomen i Addé dege dati i Lu<br>Ana sasar anna fragmai                                                                                                    |                                                                                                    |
|                                                                                                    | Contract contracts phylococceptual frame, pained                                                                                                    | a Lana, of goes presidences, good as as, stores presidences, possible<br>Bequile                  | gendus promotinamente tradoctingen data la c                                                                                                    |                                                                                                    |
|                                                                                                    | Contract produces providences, painted                                                                                                    | arkana, ofgore presidences, goodkana, okono pos adevers, positie<br>Baquala<br>                   | geolar providences table for dallar                                                                                                    |                                                                                                    |
| Image: Control of the second second seco                                                                                                    | Contract produces providence, paint  General Documents    Contract produces    Contract produces     Contract produces     Contract produces     Contract produces                                                                                                    | ar Lana, Jelgere, prosoletnens, genetias sa, nienes, pro adirecere, posale<br>Desposito           | Contra anna mar haona                                                                                                    |                                                                                                    |
| Or and a second second                                                                                                    | Contract of Parlaments                                                                                                    | ar Lana, Jelgere prosoletaren, genetias en jahren: pro adrecere, posoletaren janotie<br>Desposite | Contra una recordance de la contra de la contra de la con |                                                                                                    |
| Image: Control of the second second secon                                                                                                    | Gener Documents  Gener Documents   General Documents    General   General   General    General    General                                                                                                    | ar Lana, Jelgers: prosolerante, genetias as, nanes: pro adrivente, prosolerante<br>Despositor     |                                                                                                    |                                                                                                    |
| Construction of the second of the second of the se                                                                                                    | Contract and phylographic system for each product of the system of the system of the                                                                                                    | a Lana, olipos prezidentes, porta a s, stores prezidentes, acades                                 | . yooka _ no ustroom tabbi interation .<br>Ana anare ann incernal .                                                                                                    |                                                                                                    |
| Construction of the second second se                                                                                                    | Contract and a phylogram prove frame, particular                                                                                                    | a Lana, of pro-presidences, you have a , shows pro-advect, usado                                  | . goodus _ por un directore i dado degar da la con-                                                                                                    |                                                                                                    |

6. Exemplo de escrita do despacho. Não esqueça de assinar (para isso, você precisará acessar o SEI pelo login do seu preceptor).

| BUTTER AND     | Para antari Bato Pangeto Pangeto                                                                                                    |       |
|----------------|----------------------------------------------------------------------------------------------------|-------|
|                |                                                                                                    |       |
| nular indennia | Procession of exceptions of a solid of the solid solution of the solid solution of the solid solid sol |       |
|                | a Donani.<br>Nagara Alforequis-colorena ao Yosarka na Goronana na Nasalitera.<br>Techa kolondaria.<br>Nasaliaria na Alforea manaka ang ao katikati kalani.<br>Andaniaria na Alforea manaka ang ao katikati kalani.<br>Andaniaria na Alforea manaka ang ao katikati kalani.                                                                                                    |       |
|                | State         Decomment install-detectances per Devide Responder. Service Fields, or 201022, in N.H. colors const. 7, N. V. & La 1, 40038, colors Managel 1050200.           State         Colors and the service per barrier for the service per perspective and the service per colors and the service of the service of                                                                    |       |
|                | Condespon et Condespon confilme formalite, son des 2 per confilme formatiet ann 2010-2012 (10) 2010.                                                                                                    | 10000 |
|                |                                                                                                    |       |
|                |                                                                                                    |       |

- 7. Para anexar documentos, como o trabalho final e oTermo de Autorização para disponibilidade do TCR na Biblioteca Virtual em Saúde (BVAPS):
- 7.1 Clique no número do processo vá novamente em Incluir Documento selecione a opção "Externo";
- 7.2 Preencha os campos obrigatórios da tela:
  - Tipo de documento: selecione "Anexo";
  - Data;
  - Nome na árvore: coloque o nome do arquivo que irás anexar;
  - Formato: digitalizado nesta Unidade;
  - Tipo de conferência: cópia simples;
  - Remetente: PRAPS;
  - Nivel de acesso: público;
  - Anexe o documento (aceita somente 1 por vez);
  - Confirme os dados.

| Image: Intractions of Contractions     Periodic Voluments     Periodic Voluments        Periodic Voluments            Periodic Voluments <th>40/WH-11/8</th> <th></th> <th>Personal Anna Anna Anna Anna Anna Anna Anna A</th> <th>7447346 -</th> | 40/WH-11/8                     |                                                                                                    | Personal Anna Anna Anna Anna Anna Anna Anna A | 7447346 -         |
|----------------------------------------------------------------------------------------------------|--------------------------------|----------------------------------------------------------------------------------------------------|-----------------------------------------------|-------------------|
| andar keiseneis                                                                                                    | Desparte PM/95-045 17 157100 / | Registrar Documento Externo                                                                                                    |                                               | Sector and Sector |
|                                                                                                    | nular kelarenis                | Terch Processin<br>Imm<br>Nove Characteries<br>Natalicites<br>Count.Appr<br>Count.Appr<br>Count | Type to Control trace                         |                   |
|                                                                                                    |                                | Kanadar<br>Ganingis pringen                                                                                                    |                                               | 28×               |
| (Name ) Same (Name )                                                                                                    |                                | [formigna suit enter:                                                                                                    |                                               |                   |
|                                                                                                    |                                | I REAL REAL REAL REAL REAL REAL REAL REAL                                                                                                    | Press.                                        |                   |

8. Encaminhe o processo para a unidade COREMU-SMS.